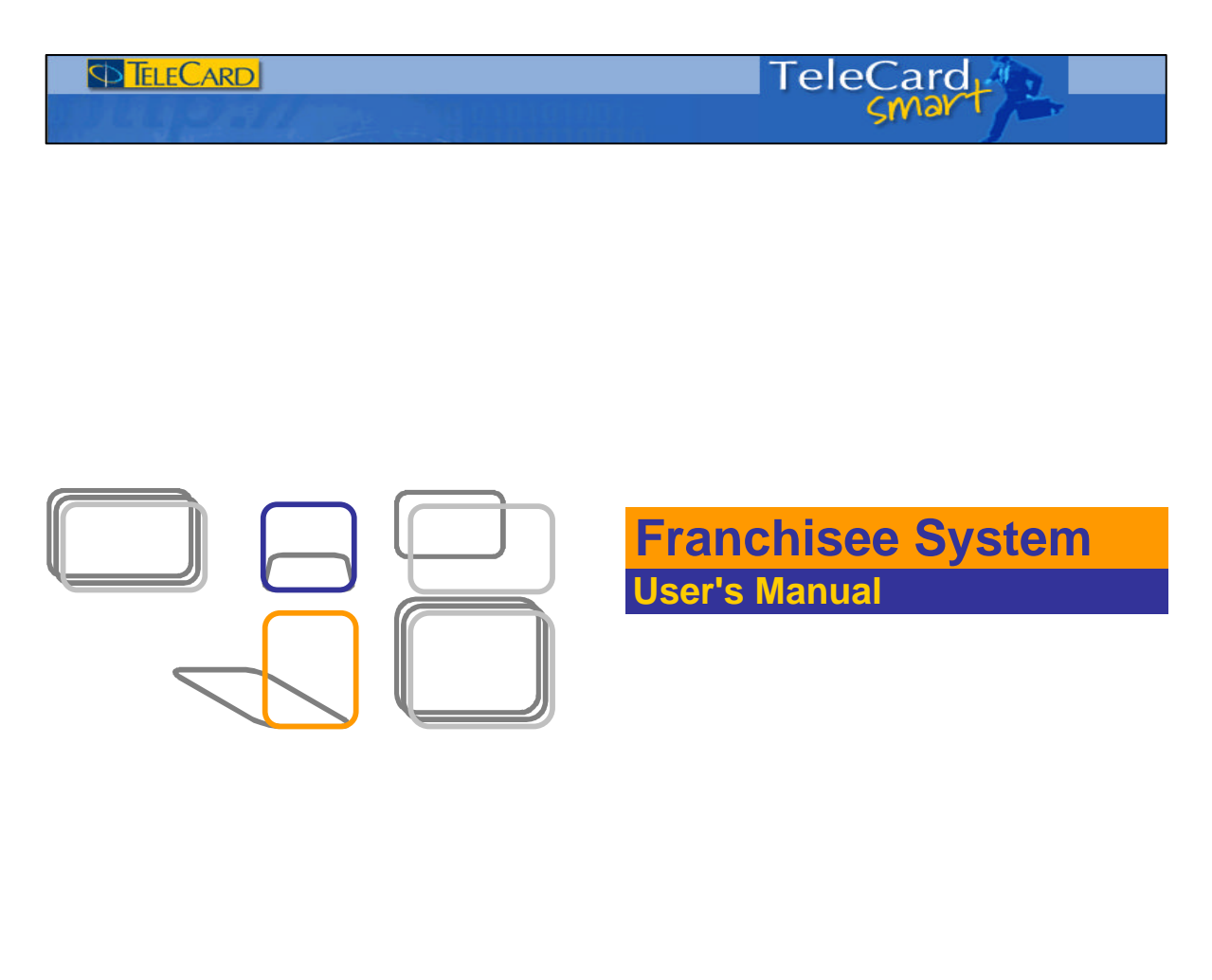

# Last Updated: MON, DEC 13, 2004

| Publication | Description       | Audience             |
|-------------|-------------------|----------------------|
| User Manual | Franchisee System | Dealers/sales person |

| Revision History: |            |             |
|-------------------|------------|-------------|
| Rev.              | Date       | Description |
| 0                 | 13/12/2004 | Draft       |

# Confidential Internal Documentation – Not for Public Dissemination

### How to logon to the System

| Action/Explanation                                                                                              | Screen Display                                                                                                    |  |  |
|----------------------------------------------------------------------------------------------------|----------------------------------------------------------------------------------------------------|--|--|
| Simply open the browser and enter System URL in the respective address field.<br>http://smart.super.net.pk/TCL/ | IC Statistical should a Automat Internet Spacer                                                                                                    |  |  |
| After enter the URL the given screen displayed                                                                  | TeleCard<br>(Wekane to Frankline System)<br>(Wekane to Frankline System)<br>East year frankline System)<br>East year frankline System)<br>East year frankline System)<br>East year frankline System)<br>East year frankline System)<br>East year frankline System)<br>East year frankline System)                                                                                                    |  |  |
|                                                                                                    | 3 In Section 4. Newsonich Inference Lagister     Image: Comparison 2 and a state       Die Die Verwer Freeden - State     Image: Comparison 2 and a state       Image: Comparison 2 and a state     Image: Comparison 2 and a state       Image: Comparison 2 and a state     Image: Comparison 2 and a state       Image: Comparison 2 and a state     Image: Comparison 2 and a state       Image: Comparison 2 and a state     Image: Comparison 2 and a state |  |  |
| Enter User ID:<br>Enter User Id in this respective field.                                                       | Welcome to Franchise System)                                                                                                    |  |  |
| Enter Password:<br>Enter your password in this respective field.                                                | Linker years Samer (Haeld tool<br>Parmare<br>Unit 10 101022<br>Proceed and                                                                                                    |  |  |
| Click on => Sign in<br>Click the sign in button to enter in the system.                                         |                                                                                                    |  |  |
|                                                                                                    |                                                                                                    |  |  |

After Click on Sign in Button the given system screen displayed.

Click on required option you wish to use.

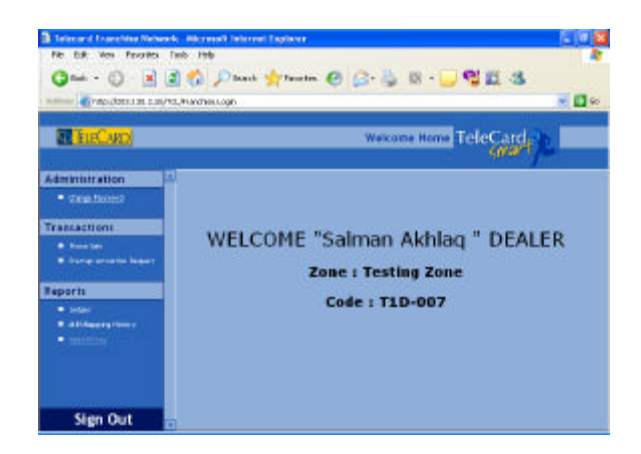

| Administration (Change Password)                                                                                  |                                                                                                    |
|----------------------------------------------------------------------------------------------------|----------------------------------------------------------------------------------------------------|
| Action/Explanation                                                                                                | Screen Display                                                                                                    |
| This option is use to change dealer password.                                                                     | Internated Convolution Networks - State Land Conference     Image: State State     Image: State State State       Die State - O     Image: State State State     Image: State State State       O State - O     Image: State State State     Image: State State State       Appende Report Die State State State     Image: State State State     Image: State State State State |
| Click on => Change Own Password<br>When you click on the change password option the<br>given screen is displayed. |                                                                                                    |
| Name: Dealer Name is displayed                                                                                    | (b)     (b)     (b)     (b)     (b)       (c)     (c)     (c)     (c)     (c)       (c)     (c)     (c)     (c)     (c)       (c)     (c)     (c)     (c)     (c)       (c)     (c)     (c)     (c)     (c)       (c)     (c)     (c)     (c)     (c)       (c)     (c)     (c)     (c)     (c)                                                                                  |
| Enter => Current Password:<br>enter current password in this respective field.                                    | RECORD Welcome Home ToloCard                                                                                                    |
| Enter => New Password:<br>enter new password in this respective field.                                            | Transation)                                                                                                    |
| Click on => Change<br>click on change button.                                                                     | • Informer Provent                                                                                                    |
| When you click on the change button, the given screen is displayed.                                               | Intervent of Franceschen Research     All Stravel Technical Technical Technical       Technical Stravel Technical Technical     Technical Technical       Technical Stravel Technical     Technical Technical       Technical Stravel Technical     Technical Technical                                                                                                    |
| " Passwords Changed Successfully "                                                                                | TeleCard                                                                                                    |
|                                                                                                    |                                                                                                    |

Sign Out

### **Transactions (Phone Sale)**

| Action/Explanation                                 | Screen Display                                                                                                    |  |  |
|----------------------------------------------------|----------------------------------------------------------------------------------------------------|--|--|
| This option use to sale phone.                     |                                                                                                    |  |  |
|                                                    | Tepcad Flanckse Network - Millowith Ethnief Explane     Tep 18 year reprint join jaik                                                                                                    |  |  |
| Click on => Phone Sale                             | Ches - O R 2 C Photo for the cost of the cost of the c |  |  |
| When you click on the phone sale option the given  | T B(Card )                                                                                                    |  |  |
| scroop is displayed                                | (0.0 <sup>-1</sup> / <sup>1</sup> / <sup>1</sup> / <sup>1</sup> / <sup>1</sup> / <sup>1</sup> / <sup>1</sup> / <sup>1</sup> / <sup>1</sup> / <sup>1</sup> / <sup></sup>                                                                                                    |  |  |
| In this across system displayed login dealer phone | Career Instance     Phone Sale - Testing Zone Zone                                                                                                    |  |  |
| in this screen system displayed login dealer phone | Transcittere Cavitation Transcittere                                                                                                    |  |  |
| inventory (package type -wise)                     | Print Sam     Provide American State     Provide American State     Pr      |  |  |
| Select -> nackade type you wish to sale            |                                                                                                    |  |  |
| ociect => package type you wish to sale.           | Holp:     Add Rapid (New)     Holp:                                                                                                    |  |  |
| <u>Postpaid</u>                                    |                                                                                                    |  |  |
| Click on => NEXT button.                           | Sign Out                                                                                                    |  |  |
| When you click on NEXT button, the given selected  | 3 Telecard Franchise Network - Nicrosoft Internet Explorer                                                                                                    |  |  |
| packages MIN's list is displayed.                  | Que - Q - A 2 1 Post fruits @ Q - A 0 - Q 2 2 3                                                                                                    |  |  |
|                                                    | Agines _@http://doi.org/10.000/0.00000000000000000000000000000                                                                                                    |  |  |
| Select => MIN                                      | TeleCard Content TeleCard Content                                                                                                    |  |  |
| select your required MIN.                          | (in the                                                                                                    |  |  |
|                                                    | Comptonent     Phone Sale - Testing Zone Zone                                                                                                    |  |  |
| Click on => NEXT                                   | Transcriptor                                                                                                    |  |  |
|                                                    | Exception research Report     All Elli Paulinge [Design     Design Design                                                                                                    |  |  |
|                                                    | Reports                                                                                                    |  |  |
|                                                    | · All Agent and a second second secon |  |  |
|                                                    | Sign Out                                                                                                    |  |  |
| When you click on the next button, the given form  | Indexand Journalithe Mentandi Informati Indones     De Gal yes Agostes (and table                                                                                                    |  |  |
| against the MIN is displayed                       |                                                                                                    |  |  |
|                                                    | Webness Home TeleCard                                                                                                    |  |  |
|                                                    | Administration                                                                                                    |  |  |
| Fill the customer details in the respective form   | Travestioner                                                                                                    |  |  |
|                                                    | Provide     Provide annual Annual Annua      |  |  |
|                                                    | Reperts Address 1                                                                                                    |  |  |
|                                                    | Antigerenter     Content of Prove 1                                                                                                    |  |  |
|                                                    | The latence is a second second s                                                                                                    |  |  |
|                                                    | Sign Out and a store Trans.                                                                                                    |  |  |
|                                                    |                                                                                                    |  |  |
|                                                    | Di Call de la Caller de Caller de Ca |  |  |
|                                                    | Q Int. • Q         Image: Space of the state of the state of th                                  |  |  |
| Installment Required:                              | TuCep                                                                                                    |  |  |
| Tick the check box if Installment required.        | sourt /-                                                                                                    |  |  |
| (only in Postpaid case)                            | Constructed     Access 1 (1)     Constructed     Access 1 (1)                                                                                                    |  |  |
|                                                    | Transaction: 1 Instrum, stringsfirekcard.com                                                                                                    |  |  |
| Preferred Billing Address:                         | Carrie and Address ( Marcel Marcel Marc      |  |  |
|                                                    | Anter     Anter Alexandria (Marco Alexandria)                                                                                                    |  |  |
|                                                    | e (au million and a million and a million an |  |  |
|                                                    | Partnered Willing Participation (d)                                                                                                    |  |  |
|                                                    | Sign Out                                                                                                    |  |  |
|                                                    |                                                                                                    |  |  |

| Transactions (Phone Sale)                                                                                                    |                                                                                                    |
|----------------------------------------------------------------------------------------------------|----------------------------------------------------------------------------------------------------|
| Action/Explanation                                                                                                    | Screen Display                                                                                                    |
| Enter customer's close caller phones number in the given respective field (should be TCL #)                                                                     | Trees of Interclase Interest. Internet Interest Interest Inte      |
| Enter close caller destinations in the given respective fields. (International #)                                                                               |                                                                                                    |
| Value Added Services                                                                                                    | Directure (Franceline Norwark): Not result informer Exposure     Tele (24: year Exposer: pain type     Queen - (2) = (2) = (2) - (2) - (2)       |
| The given VAS is availiable in the postpaid package                                                                                                    | International Constant and International International Int |
| Tick the Check Boxes you wish to add.                                                                                                    | Cannot Pol (2010)     Connot Pol     Connot Pol     Connot Po      |
| < <documents received="">&gt;<br/>Tick the required document.<br/>Enter other documents in the given respective field<br/>Click on the NEXT button.</documents> | Al Anar Sale     Anar Anar Anar Anar Anar Anar Anar A                                                                                                    |
| When you click on the Next button, the given screen is displayed.                                                                                               | Internet Franciscus Université Marcenel Taylores         Image: State State                                  |
| Review your entered information <i>if its Correct, then</i> Click on UPDATE PROFILE button.                                                                     | Record TeleCard TeleCard TeleC |
| IF Incorrect, click on back button to go back.                                                                                                    | Transactions         NH+:         SPEct(2004)           • Transport         SPEct(2004)         SPEct(2004)           • Transport         SPEct(2004)         SPEct(2004)           • Transport                                                                                                    |

Billiodate Protite III Math. 10

Sign Out

**TELECARD** Confidential

# **Transactions (Phone Sale)**

| Action/Explanation                                                                          | Screen Display                                                                                                    |  |  |
|---------------------------------------------------------------------------------------------|----------------------------------------------------------------------------------------------------|--|--|
| When you Click on update profile button, the given confirmation screen is displayed.        | Instant Frank has blance in the south Extension Extension     Image: Specific state of the south Extension       Dr. Like (proc Francisco, 3nd proc     Image: Specific state of the south Extension       Of Ext. • ()     Image: Specific state of the south Extension       Approx ()     Image: Specific state of the south Extension       Approx ()     Image: Specific state of the south Extension       Approx ()     Image: Specific state of the south Extension       Approx ()     Image: Specific state of the south Extension                                                                                                    |  |  |
| " Customer Information Entered Successfully"                                                | Welcome Home ToloCord to                                                                                                    |  |  |
|                                                                                             | Administration 7 Phone Sale - Testing Zone Zone Transactions  Provide Provide Customer Information Entered Successfully Customer Information Entered Successfully                                                                                                    |  |  |
| <u>Prepaid</u><br>When you click on the phone sale option the given<br>screen is displayed. | Sign Out                                                                                                    |  |  |
| Select => package type you wish to sale.                                                    | Annual States     Chapt Space     Chapt Space     Chapt S |  |  |
| Click on => NEXT button.                                                                    | • the lag                                                                                                    |  |  |
| When you click on NEXT button, the given selected packages MIN's list is displayed.         | Instant Instanting Proceeding of the Instanting Instanting In |  |  |
| Select => MIN<br>select your required MIN.                                                  | TeleCard                                                                                                    |  |  |
| Click on => NEXT                                                                            | Constitution     Constitution     Constended     Constended     Constit     Constitution     Constituti |  |  |

Sign Out

| Action/Explanation                                                             | Screen Display                                                                                                    |
|--------------------------------------------------------------------------------|----------------------------------------------------------------------------------------------------|
| When you click on the next button, the given form against the MIN is displayed | Statue 1 / sectors frances. As reach houses     Image: Statue 1       Dr. 54. Ver. Touris. Leb. Leb.     Image: Statue 1       Oracle - O     Image: Statue 1       Oracle - O     Image: Statue 1       Oracle - O     Image: Statue 1       Oracle - O     Image: Statue 1       Oracle - O     Image: Statue 1       Oracle - O     Image: Statue 1       O     Image: Statue 1       O |
| Fill the customer details in the respective form                               | Ramin Marging Francesco     Ramin Marging Francesco     Ramin Marging Francesco       Interaction     Ramin Marging Francesco     Ramin Marging Francesco       Interaction     Ramin Marging Francesco     Ramin Marging Francesco       Interaction     Ramin Marging Francesco     Ramin Marging Francesco       Interaction     Ramin Marging Francesco     Ramin Marging Francesco       Interaction     Ramin Marging Francesco     Ramin Marging Francesco       Interaction     Ramin Marging Francesco     Ramin Marging Francesco       Interaction     Ramin Marging Francesco     Ramin Marging Francesco       Sign Out     Ramin Marging Francesco     Ramin Marging Francesco                                                                                                    |
| When you click on the Next button, the given screen is displayed.              | Interest forweiten Mersenil Marsell Marsell Pyters     ■ ■ ■ ■       (br. 64: 1900: Typolise Julii 194)     ■ ■       Ganut. + ①     ■       (br. 64: 1900: Typolise Julii 194)     ●       (construction)     ■       (construction)     ■                                |

Review your entered information *if its Correct, then* Click on UPDATE PROFILE button.

IF Incorrect, click on back button to go back.

When you Click on update profile button, the given confirmation screen is displayed.

" Customer Information Entered Successfully"

| Trincard Franchise Net<br>De Sak Dev Pavolet | weeks - Mile sewelt Esternet Englaner<br>n Sewi - "Bila»           |      |
|----------------------------------------------|--------------------------------------------------------------------|------|
| G test + 🖒 - 💽                               | 🗟 🐔 🔎 Ineel 👷 Proveden 🥑 ⊘ - 🏐 🖄 - 🛄 📽 🛍 🍓 -<br>2470 Proveden Lage | - 0- |
| TERCARD                                      | Welcome Home TeleCard                                              | -    |
| Administration                               | Phone Sale - Testing Zone Zone                                     |      |
| Transactions                                 | Customer Information Entered Successfully                          |      |
| Reports                                      |                                                                    |      |
| • 285,825x1                                  |                                                                    |      |
| Sign Out                                     | 1                                                                  |      |

# **Startup Activation Request**

| Action/Explanation                                                                         | Screen Display                                                                                                    |
|--------------------------------------------------------------------------------------------|----------------------------------------------------------------------------------------------------|
| This option is use to send startup activation                                              |                                                                                                    |
| request.                                                                                   | Internet framewith Adversal Informatil Informatil Inf                        |
| System is displayed login Dealer Code and name.                                            | enne e maran ozarinak kalenaje - 🖬 ko<br>R HECARD - Welcons Here TeleCard                                                                                                    |
|                                                                                            | Generation     Startup Activation Request - Testing Zone Zone                                                                                                    |
|                                                                                            | Trataction:<br>• Sever Sever 1 = 1000<br>• Sever Sever 1 = 1000<br>• Sever 1 = 1000<br>• Sever 1 = 10000<br>• Sever 1 = 10000<br>• Sever 1 = 10000<br>• Sever 1 = 10000<br>• Sever 1 = 10000<br>• Sever 1 = 10000<br>• Sever 1 = 100000<br>• Sever 1 = 100000<br>• Sever 1 = 1000000<br>• Sever 1 = 1000000000<br>• Sever 1 = 1000000000000000000000000000000000                                                                                                    |
|                                                                                            | Sign Out 💼                                                                                                    |
| Enter => MIN<br>Enter MIN in this respective field you wish to activate.                   | Contraction of the second second sec |
| Enter => ESN<br>Enter ESN is respective field .                                            | Weitame Home TeleCard -      Weitame Home TeleCard -      Card -      Constitution     Operational     Startup Activation Request - Testing Zone Zone                                                                                                    |
| Enter remarks in this respective field.                                                    | Provide     Provide     P     |
| Click on NEXT button.                                                                      | Sign Out                                                                                                    |
| When you click on NEXT button, the given screen is displayed                               | Instant Franciska Methanisk Methanisk Frieder Frieder     Image: State State Stat                           |
| Review your entered information if its Correct<br>Click on Send Request to switch button.  | Administration                                                                                                    |
| If Incorrect, click on back button to go back.                                             | Transactions           • Procision           • Procision           • Proc                                                                                                    |
| When you Click on send request button, the given confirmation message screen is displayed. | Constant if you have been as a financial if the out have been as a financial if the out have bee      |
| MIN ESN Map Request have been saved successfully.                                          | Constitution     Constitution     Construction     Construction     Construction     Construction     C     |
| NOTE:<br>When you finish please Sign Out                                                   | Account of the second of the second of      |